## Avukat Çek İşlemleri

Avukat çek işlemleri, Karşılıksız kaydı olan çekleri avukata göndermek veya avukattaki çekleri portföye/tahsile geri göndermek için kullanılan bölümdür.

Avukat çek işlemleri ekranında yer alan alanlar ve içerdiği bilgiler şunlardır:

| Avukat<br>Çek<br>İşlemleri<br>Ekranı |                                                                                                    |
|--------------------------------------|----------------------------------------------------------------------------------------------------|
| İşlem Tipi                           | Yapılması istenen işlem tipinin seçildiği alandır. Alanın sağ tarafında yer alan aşağı ok butonu ile; Avukata Gönder,<br>Avukattan Portföye Gönder ve Avukattan Tahsile Gönder seçenekleri arasından seçim yapılır.                                    |
| Kayıtlar Getir                       | Karşılıksız kaydı girilmiş ve hali hazırda avukata gönderilecek durumda olan çeklerin listelenmesi için kullanılan<br>butondur.                                                                                                    |
| Tümünü Seç                           | Grid ekranda listelenen kayıtların hepsinin seçilmesi için kullanılan butondur.                                                                                                    |
| Tümünü<br>Kaldır                     | Grid ekranda listelenen kayıtlar arasından seçimi yapılan kayıtların hepsinin seçiminin kaldırılmasını sağlayan<br>butondur.                                                                                                    |
| Belge Detayı                         | Grid ekrandan seçilen kaydın belge detayının görüntülenmesini sağlayan butondur. Devir Çek Girişi ekranı açılarak<br>ilgili çekin izlenmesini sağlar.                                                                                                  |
| Hareket<br>Detayı                    | Grid ekrandan seçilen kaydın geçmiş tarihlerdeki hareketlerinin izlenmesini sağlayan butondur.                                                                                                    |
| Gönder                               | Grid ekrandan seçilen kaydın avukata gönderilmesi için kullanılan butondur. Butona tıklandığında ekrana gelen İşlem<br>Tarihi alanına tarih bilgisi girilerek ve ilgili avukat seçilerek Tamam butonuna tıklandığında, gönderme işlemi<br>gerçekleşir. |